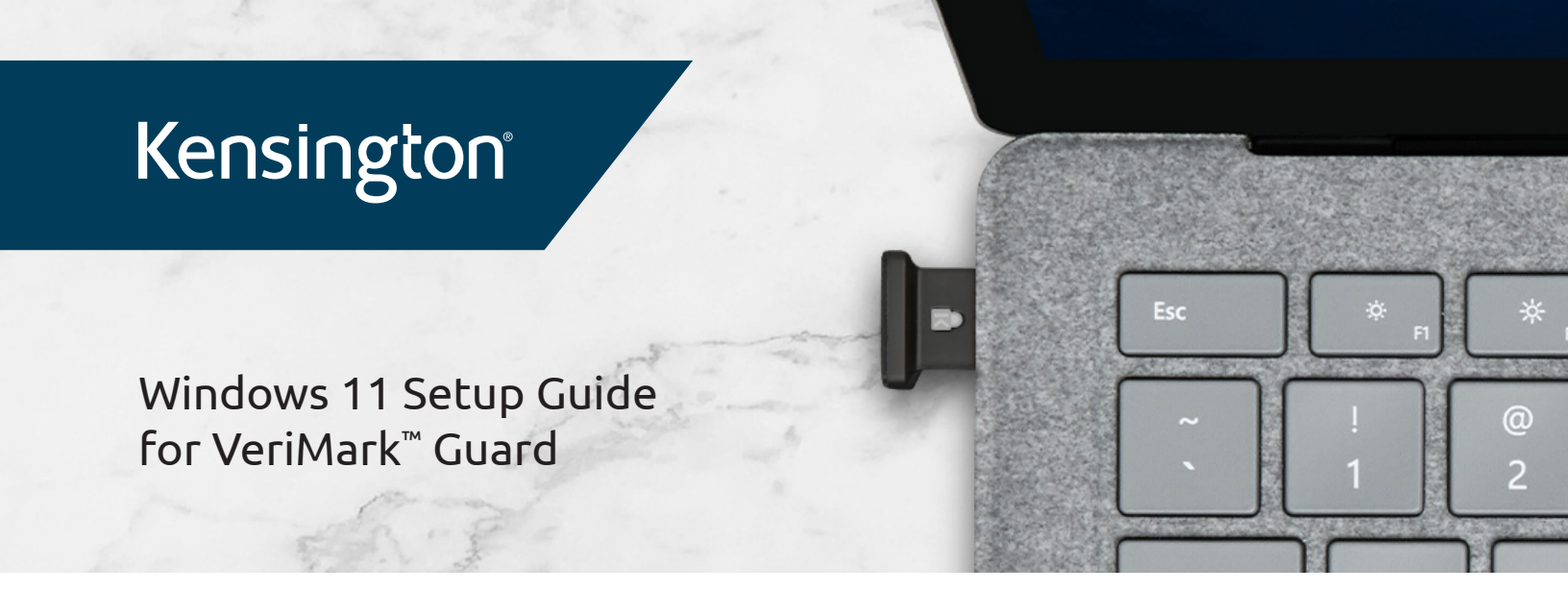

1. Click on Start on the taskbar and click on Settings

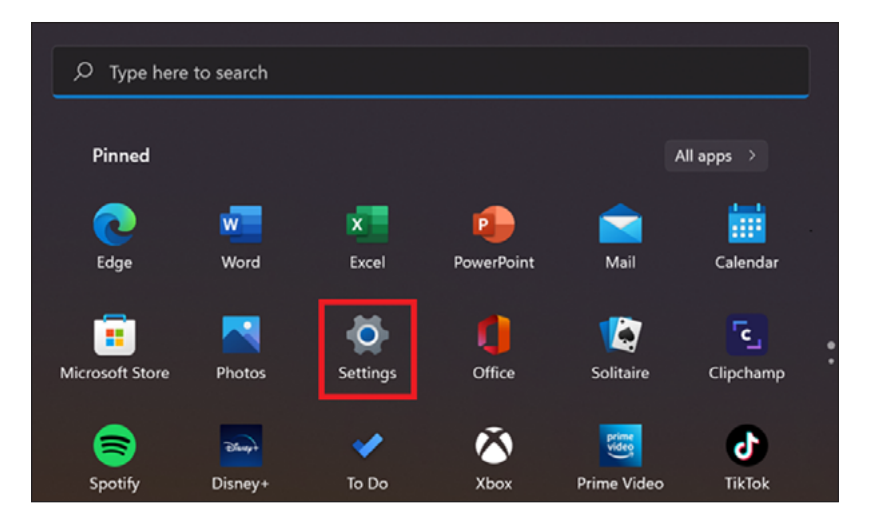

2. Click on Accounts to show sign in options.

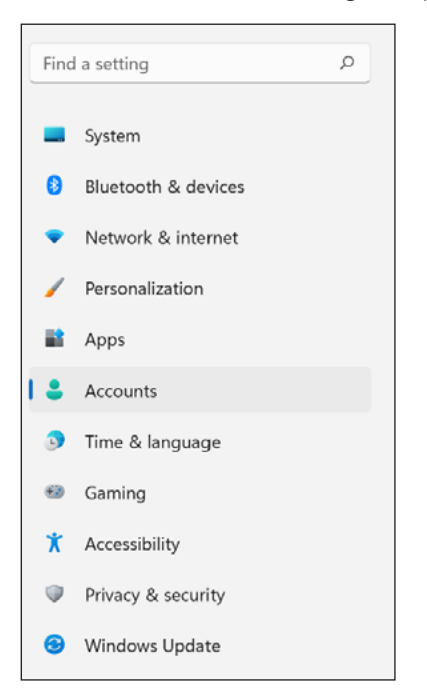

3. Click on Sign-in options

| ← Settings                                 |                                                                                             | - 0 ×                      |
|--------------------------------------------|---------------------------------------------------------------------------------------------|----------------------------|
|                                            | Accounts                                                                                    |                            |
| Find a setting D                           | Sewards<br>• Start Earning                                                                  | OneDrive     Back up files |
| Bluetooth & devices     Network & internet | δΞ Your info<br>Accounts used by email, calendar, and contacts                              | >                          |
| Personalization     Apps                   | Email & accounts<br>Accounts used by email, calendar, and contacts                          | >                          |
| Accounts                                   | Sign-in options         Windows Helia, security key, passmord, dynamic lock                 | >                          |
| Gaming                                     | Family & other users<br>Device access, work or school users, klosk assigned access          | >                          |
| Accessionity     Privacy & security        | Windows backup         Back up your files, apps, preferences to restore them across devices | >                          |
| Windows Update                             | Ciganization resources like email, apps, and network                                        | >                          |

4. Alternatively, you can click on the magnifier glass on the taskbar and search for "Set up security key"

| © Type here to search                 |                         | ♀ set up security key                     |                     |
|---------------------------------------|-------------------------|-------------------------------------------|---------------------|
| All Apps Documents Web More ~<br>     |                         | All Apps Documents Web More ~             |                     |
| Top apps                              |                         | Best match                                | $\sim$              |
| 9                                     | 💶 👘                     | Set up security key<br>System settings    | (ترکم               |
| Google Chrome File Explorer           | Outlook Microsoft Teams | S Search the web                          | Set up security key |
| Recent                                | Quick searches          | Ø set up security key - See web results → | System settings     |
| 🧑 Paint                               | Today in history        |                                           | [2] Open            |
| 🖉 Sign-in options                     | 😤 New movies            |                                           |                     |
| Add, remove, or manage email accounts | <b>व字</b> Translate     |                                           |                     |
| 🚞 Mail                                | a Markets today         |                                           |                     |

5. Click on Security Key and Manage

| -                                                                                | ð                                                                                                    | ×                                                                                                    |
|----------------------------------------------------------------------------------|----------------------------------------------------------------------------------------------------|----------------------------------------------------------------------------------------------------|
| Accounts > Sign-in options                                                       |                                                                                                    |                                                                                                    |
| Ways to sign in                                                                  |                                                                                                    |                                                                                                    |
| C Facial recognition (Windows Helio)<br>Sign in with your camera (Recommended)   | $\sim$                                                                                                    |                                                                                                    |
| Fingerprint recognition (Windows Helio)     This option is currently unavailable | ×                                                                                                    |                                                                                                    |
| PIN (Windows Hello)           This option is currently unwailable                | Ý                                                                                                    |                                                                                                    |
| Sign in with a physical security key                                             | ^                                                                                                    |                                                                                                    |
| Sign in to apps with a physical security key Manage                              |                                                                                                    |                                                                                                    |
| Password         Sign in with your account's password                            | Ý                                                                                                    |                                                                                                    |
| Picture password<br>Swipe and top your favorite photo to unlock your device      | Ŷ                                                                                                    |                                                                                                    |
|                                                                                  | Accounts > Sign-in options Wys to sign in  Syno with your concernity unavailable  Recording Mindows Helio)  Recording Mindows Helio  Recording Mindows Helio  Recording Mindows Helio  Recording Mindows Helio  Recording Mindows Helio  Recording Mindows Helio  Recording Mindows Helio  Recording Mindows Helio  Record Mindows Helio  Record Mindows Record Mindows Helio  Record Mindows Record Mindows Record Min | Accounts > Sign-in options  Wys to sign in      for accounts (Windows Hello)     for accounts (Windows Hello)     for accounts (Windows Hello)     for accounts (Windows Hello)     for accounts (Windows Hello)     for account (Windows Hello)     for account (Windows Hello)     for |

6. Under Manage touch the USB dongle to access features

| Windows Hello setup      | ×     |  |
|--------------------------|-------|--|
| •                        | •     |  |
| •                        |       |  |
| Touch your security key. |       |  |
|                          | Close |  |
|                          |       |  |

**7.** If it is the first time using a security key, you need to add a **security PIN**. Click on **add** under Security Key

|   | Hello setup X                                                                                            |
|---|----------------------------------------------------------------------------------------------------|
| ۱ | Security Key Fingerprint<br>Personalize your security key<br>Set up                                      |
| ÷ | Security Key PIN<br>Creating a PIN for your security key helps keep you secure<br>Add                    |
| C | Reset Security Key<br>Remove everything from this security key and reset to<br>factory settings<br>Reset |

Kensington

8. Enter a security key PIN then click OK for next step

| Windows He | llo setup        | ×      |
|------------|------------------|--------|
| Set up     | a security key P | IN     |
|            | ••••             |        |
| •          | ••••             |        |
|            |                  |        |
|            | ОК               | Cancel |

9. Once PIN has been entered Set Up fingerprint on the following window

| Windows H | ello setup X                                                                                   |
|-----------|------------------------------------------------------------------------------------------------|
|           | Security Key Fingerprint<br>Personalize your security key<br>Set up                            |
|           | Security Key PIN<br>Creating a PIN for your security key helps keep you secure<br>Change       |
| C         | Reset Security Key<br>Remove everything from this security key and reset to<br>actory settings |
| -         | Reset                                                                                          |

**10.** Enter PIN previously set up and click OK to proceed

| Windows He | llo setup        |        | $\times$   |
|------------|------------------|--------|------------|
| Makin      | ıg sure it's you |        |            |
| •••        | ••••             |        | $\diamond$ |
| •          |                  |        |            |
|            |                  |        |            |
|            | ОК               | Cancel |            |
|            |                  |        |            |

**11.** Touch the fingerprint sensor area repeatedly

| Windows Hello setup                                                                                     | $\times$                                     |
|----------------------------------------------------------------------------------------------------|----------------------------------------------|
| Touch the fingerprint set<br>Repeatedly lift and rest your finge<br>your device until setup is complete | ensor<br>r on the sensor on the top of<br>e. |
|                                                                                                    | Cancel                                       |

**12.** Enter PIN previously set up and click OK to proceed

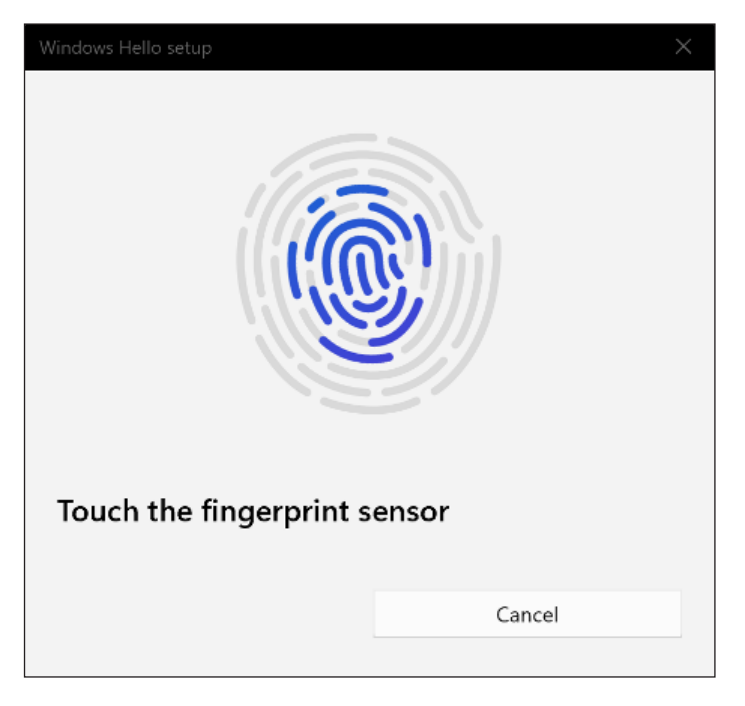

13. Click Done to finish fingerprint enrollment or Add another finger to set up another fingerprint

| Windows Hello setup                                       |                           |
|-----------------------------------------------------------|---------------------------|
| All set!<br>Use your fingerprint the next time<br>device. | e you want to unlock your |
| Add another finger                                        |                           |
|                                                           |                           |
|                                                           |                           |
|                                                           | Done                      |

14. On the main window you can also add another fingerprint or remove the fingerprint as well as change the PIN

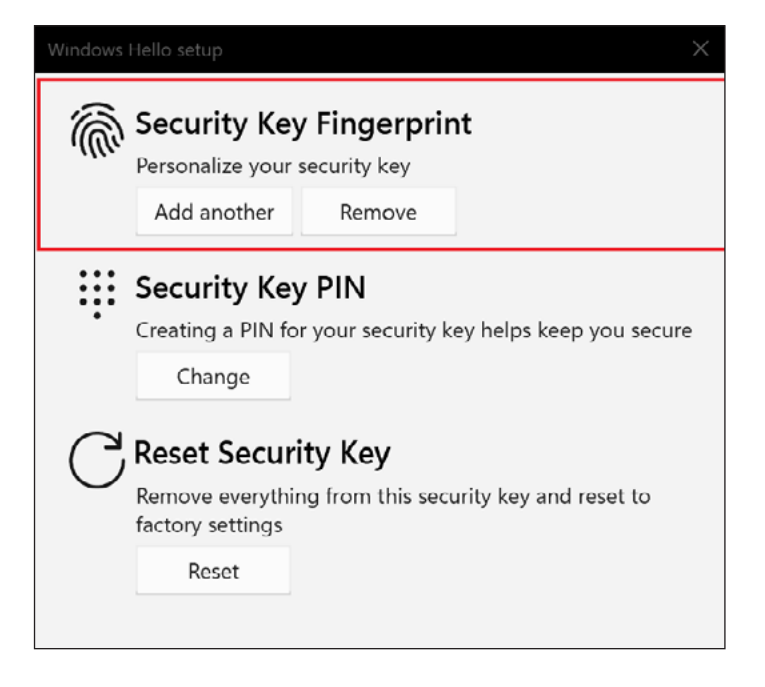

**15.** To reset the USB dongle and erase all the fingerprints click on **Reset Security Key** 

| Windows Hello setup                                                                                      |  |
|----------------------------------------------------------------------------------------------------|--|
| Security Key Fingerprint<br>Personalize your security key                                                |  |
| Add another Remove                                                                                       |  |
| Creating a PIN for your security key helps keep you secure<br>Change                                     |  |
| Reset Security Key<br>Remove everything from this security key and reset to<br>factory settings<br>Reset |  |

**16.** Click **proceed** and follow the instructions to **reset** the USB dongle

| Windows Hello setup                                                                                       | ×      |
|----------------------------------------------------------------------------------------------------|--------|
|                                                                                                    |        |
| Reset Security Key                                                                                        |        |
| The security key will be reset to factory settings. All data and credentials on this key will be cleared. |        |
| Proceed                                                                                                   | Cancel |

**17.** Disconnect and reconnect the USB dongle

| Windows Hello setup         | $\times$ |
|-----------------------------|----------|
| Reinsert your security key. |          |
|                             |          |
|                             | Cancel   |

## **18.** Touch the security key twice

| Windows Hello setup                                                                                                    | ×      |
|----------------------------------------------------------------------------------------------------|--------|
| Windows Hello setup       X         Image: Constraint of the setup       Image: Constraint of the setup         Image: Constraint of the setup       Image: Constraint of the setup         Image: Consetup       Image: Constrated of the s |        |
|                                                                                                    |        |
|                                                                                                    | Cancel |

**19.** Click **done** to finish reset

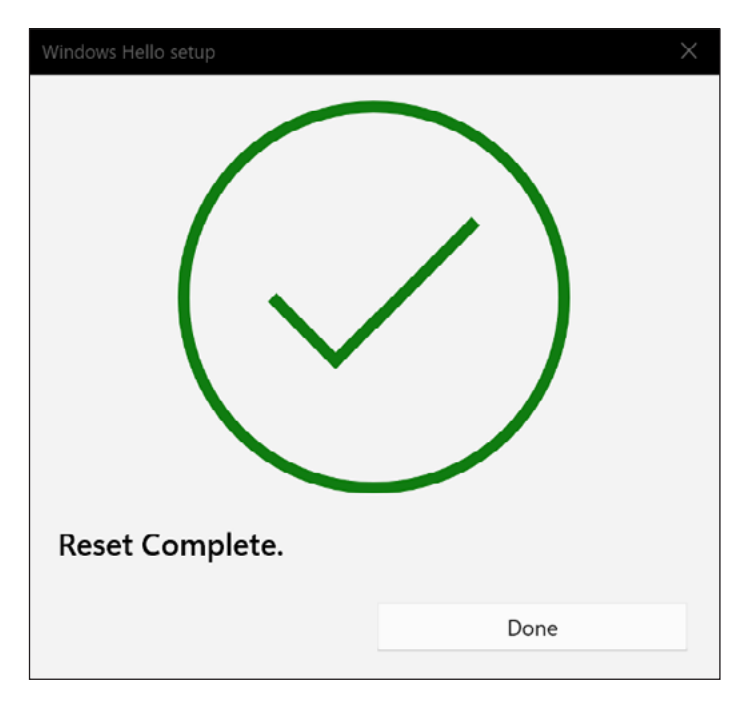